# **BSV LiteClient**

bux-k8s-config

# SPV wallet

#### Note

 The term "LiteClient" is used in the past to describe what we now refer to as "SPV Wallet."

The term was often misunderstood since there are multiple components to a complete system and it wasn't clear whether one component was the LiteClient or whether the whole system was. There are multiple clients and servers in this collection of tools which forms the SPV Wallet.

# Components

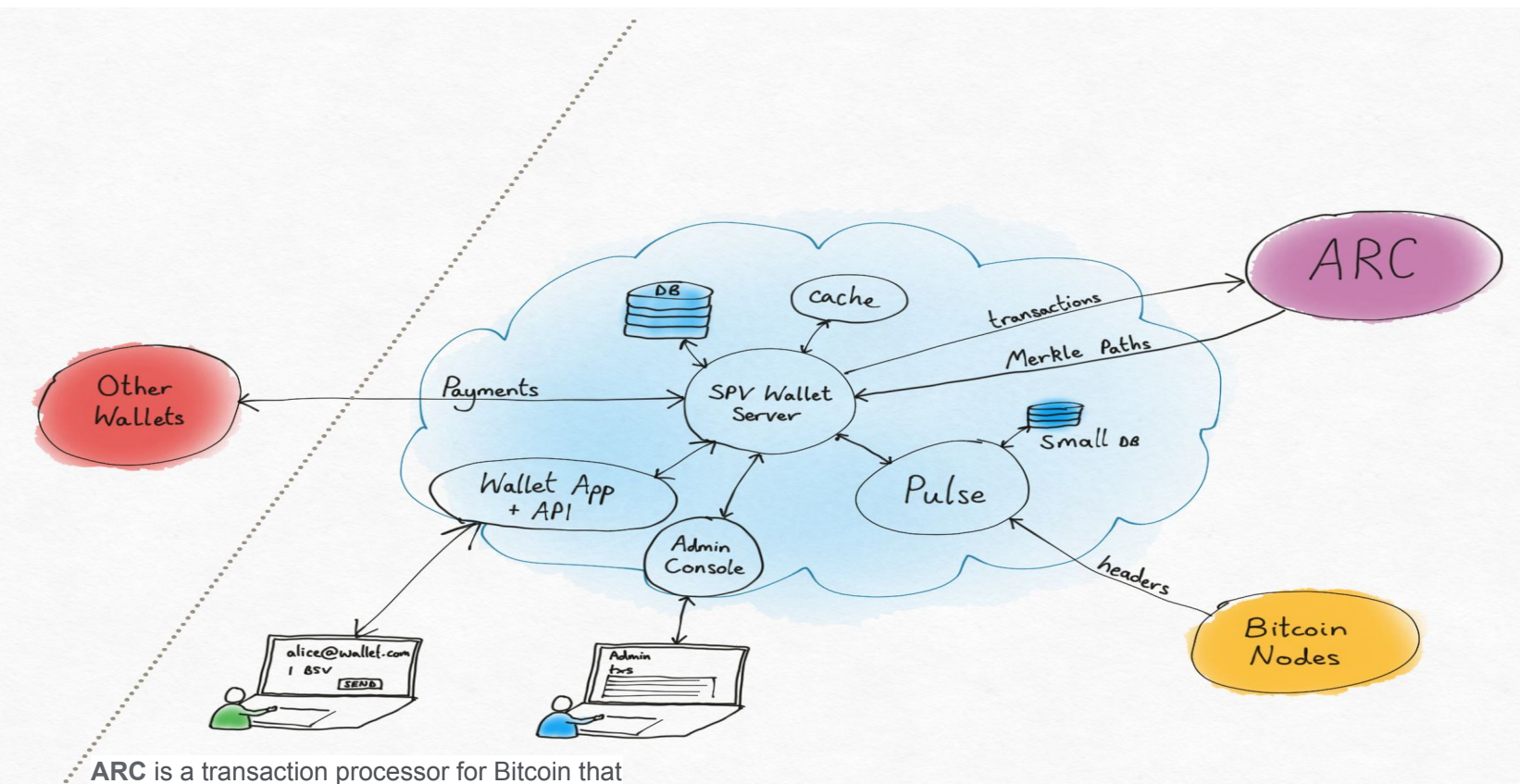

keeps track of the life cycle of a transaction

# Components

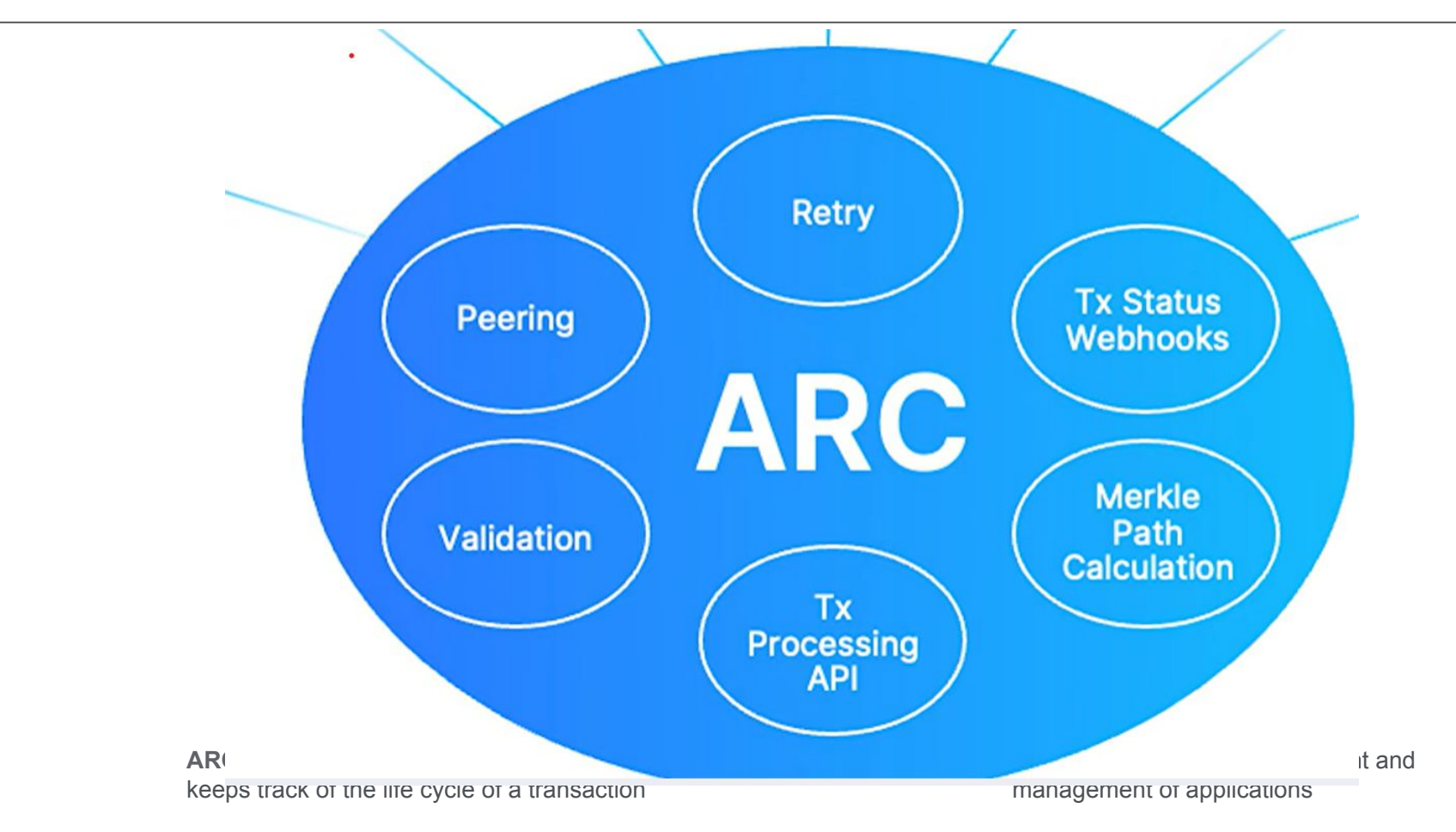

## Installation

- 1. Set up a VPS.
  - a. VPSの準備
  - b. DNS設定
- 2. Fork repo to your own private one on github
  - a. 鍵の作成
  - b. リポジトリの作成&登録 (git bare ~ push)
- 3. GIT登録したリポジトリをサーバへ
- 4. セットアップ
- 5. デプロイ
- 6. ワレット&サーバ画面

### 構成と手順概要 bux-k8s-config GITHUB (公開リポジ 2 git -bare トリ) bux-k8s-config-bare ③ git push サーバ **GITHUB** (VPS) (各自アカウ ント) bux-k8s-config 4 git clone ① 空リポジトリ

bux-k8s-config

各種設定はGITを通してサーバへ反映されます

## 1. Set up a VPS.

## **VPSの準備**

## 1. Set up a VPS.

. . .

VPS は あらかじめ 用意しています。以下、VPSの一覧です。

bsv03.dais.cds.tohoku.ac.jp bsv04.dais.cds.tohoku.ac.jp bsv05.dais.cds.tohoku.ac.jp bsv06.dais.cds.tohoku.ac.jp bsv07.dais.cds.tohoku.ac.jp bsv08.dais.cds.tohoku.ac.jp bsv09.dais.cds.tohoku.ac.jp

... ... bsv20.dais.cds.tohoku.ac.jp

# DNS設定 (今回はすでに設定済みです)

## 1. Set up a VPS.

## DNS SRVレコードの設定①

| bsv01.cds.buxb                 | <mark>iit.net</mark>                     | А                 | 600                      | 130 . 34 . 1 | 31 . 122 |     | 有効 🗸 |    | 設定例です。 |
|--------------------------------|------------------------------------------|-------------------|--------------------------|--------------|----------|-----|------|----|--------|
| bux-console. <mark>bsv</mark>  | v01.cds.buxbit.ne                        | <mark>et</mark> A | 600                      | 130 . 34 . 1 | 31 . 122 |     | 有効 🗸 |    |        |
| bux-wallet. <mark>bsv0</mark>  | )1.cds.buxbit.net                        | А                 | 600                      | 130 . 34 . 1 | 31 . 122 |     | 有効 🗸 |    |        |
| bux. <mark>bsv01.cds.</mark> l | buxbit.net                               | A                 | 600                      | 130 . 34 . 1 | 31 . 122 |     | 有効 🗸 |    |        |
| cd. <mark>bsv01.cds.b</mark> u | uxbit.net                                | A                 | 600                      | 130 . 34 . 1 | 31 . 122 |     | 有効 > |    |        |
| pulse. <mark>bsv01.cd</mark>   | s.buxbit.net                             | А                 | 600                      | 130 . 34 . 1 | 31 . 122 |     | 有効~  |    | -      |
| サービス名                          | プロトコル                                    | ホスト名              | di                       |              | ТҮРЕ     | TTL |      | 削除 |        |
| _bsvalia:                      | _tcp                                     | bsv01.cds         | <mark>s.buxbit.ne</mark> | t            | SRV      |     | 600  |    |        |
| PRIORITY                       | PRIORITY WEIGHT PORT TARGET              |                   |                          |              |          | 状態  | ł    |    |        |
| 10                             | 10   10   443   bux.bsv01.cds.buxbit.net |                   |                          |              |          | 2   | 有効 🗸 |    |        |

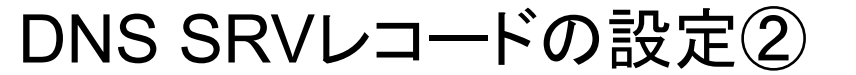

SRVレコード

| サービス名     | プロトコル  | ホスト名     |                              | TTL     | 削除  |  |
|-----------|--------|----------|------------------------------|---------|-----|--|
| _bsvalia: | _tcp   | bsv01.co | bsv01.cds.buxbit.net SRV 600 |         | 600 |  |
| PRIORITY  | WEIGHT | PORT     | TARGET                       |         | 状態  |  |
| 10        | 10     | 443      | bux.bsv01.cds.buxb           | bit.net | 有効~ |  |

1. Set up a VPS.

サーバにログインします

#### 普段お使いのターミナルソフトをお使いください

ssh admin02@bsv02.dais.cds.tohoku.ac.jp

↑ admin02 **ユーザ名で** bsv02 **のサーバヘログインする場合の例** 

パスワードは別途お知らせします。

次に、nslookup コマンドで DNS 解決できることを確認しましょう

## 1. Set up a VPS.

nslookup -type=SRV \_bsvalias.\_tcp.bsv02.dais.cds.tohoku.ac.jp

Server: 127.0.0.53

名前解決ができるように bux.bsv01.cds.buxbit.net. の DNS設定が必要

Address: 127.0.0.53#53

Non-authoritative answer:

\_bsvalias.\_tcp.bsv01.cds.buxbit.net service = <u>10 10 443 bux.bsv01.cds.buxbit.net</u>.

Authoritative answers can be found from:

buxbit.net nameserver = 03.dnsv.jp.

buxbit.net nameserver = 04.dnsv.jp.

buxbit.net nameserver = 01.dnsv.jp.

buxbit.net nameserver = 02.dnsv.jp.

bux.bsv01.cds.buxbit.net

# 自分が使用するVPS のドメインについて確 認してみましょう

リポジトリの作成(git –bare)

# 通常はフォークで取得するのですが、無料プランでフォークする と公開リポジトリになってしまうので、以降はこれを回避するた めに以降の手順ですすめます

各自でGITHUBにログインします.

## アカウントがない場合は新規で作成します.

http://githib.com/

各自でGITHUBにログインします. その後、Create repository します.

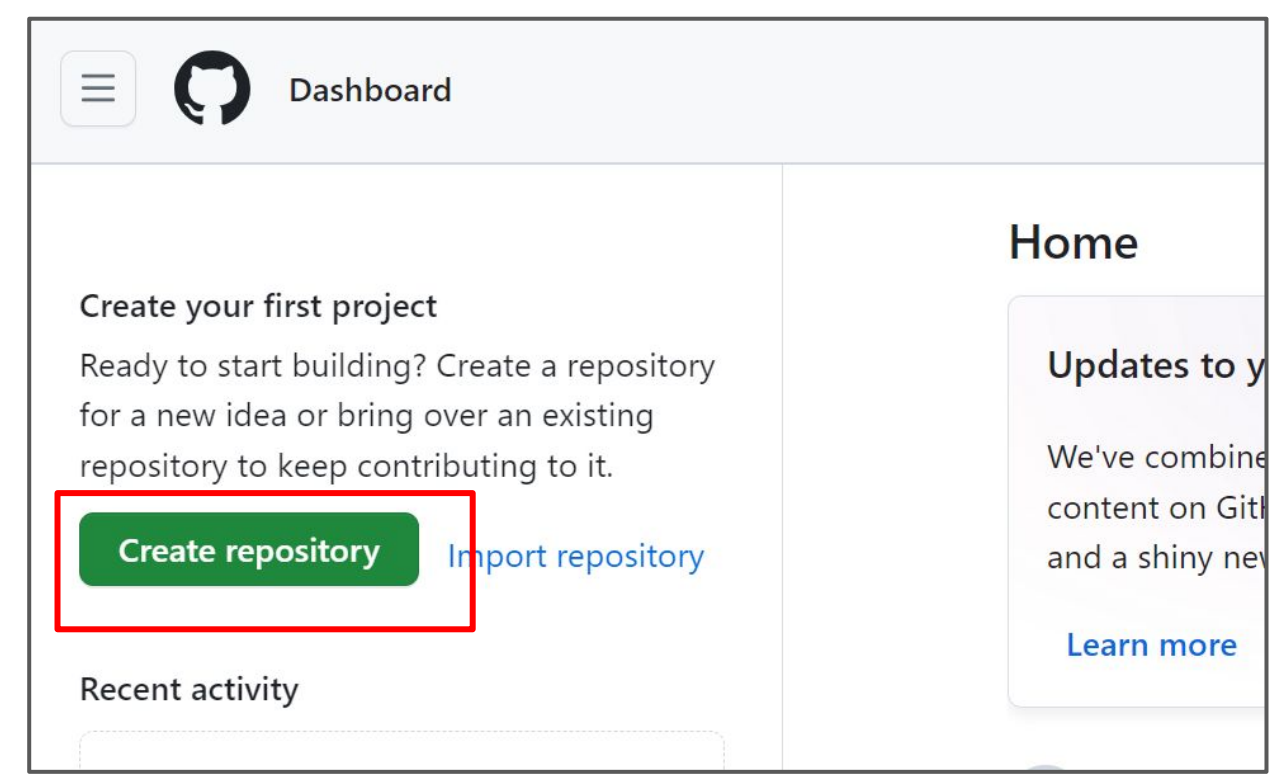

| E New repository | Q Type [] to                                                                                                    | o search                                   |          |
|------------------|----------------------------------------------------------------------------------------------------|--------------------------------------------|----------|
|                  | <b>Create a new repository</b><br>A repository contains all project files, including the revision history. All<br><u>Import a repository.</u>                                                                                                 | ready have a project repository elsewhere? |          |
|                  | Required fields are marked with an asterisk (*). Owner * Repository name *                                                                                                    | 7                                          |          |
|                  | <ul> <li>secure4d </li> <li>bux-k8s-config</li> <li>bux-k8s-config is available.</li> <li>Great repository names are short and memorable. Need inspiration? H</li> <li>Description (optional)</li> </ul>                                      | w about fuzz bux-k8                        | S-config |
|                  | Public     Anyone on the internet can see this repository. You choose who can c                                                                                                    | commit.                                    |          |
|                  | <ul> <li>Private<br/>You choose who can see and commit to this repository.</li> <li>Initialize this repository with:</li> <li>Add a README file<br/>This is where you can write a long description for your project. Learn more at</li> </ul> |                                            | eを選択     |

| secure4d / bux-k8s-config Δ                                                                                                    | Q Type $[$ to search $ $ >_ $ $ + $\neg$ $\bigcirc$ $[$ $]$ $\bigcirc$                             |
|----------------------------------------------------------------------------------------------------|----------------------------------------------------------------------------------------------------|
| bux-k8s-config Private                                                                                                    | y 12 Insights 285 Settings<br>③ Unwatch 1 → 28 Fork 0 → 27 Star 0 →                                |
| Set up GitHub Copilot                                                                                                    | Add collaborators to this repository                                                               |
| Use GitHub's Al pair programmer to autocomplete suggestions as you code.<br>Get started with GitHub Copilot                                                                                                    | bux-k8s-config                                                                                     |
| Quick setup — if you've done this kind of thing before<br>Lar Set up in Desktop or HTTPS SSH https://github.com/secure4d/bux-<br>Get started by creating a new file or uploading an existing file. We recommend every | -k8s-config.git C<br>repository include a <u>README</u> , <u>LICENSE</u> , and <u>.gitignore</u> . |
| or create a new repeatery on the command line                                                                                                    |                                                                                                    |
| or create a new repository on the command line                                                                                                    |                                                                                                    |

## 鍵の作成

キー作成①

リターンキーだけ入力

し、すすめます。

- VPSサーバとのやり取りをするためのキーを作成します。
- \$ ssh-keygen -t ed25519
- Generating public/private ed25519 key pair.
- Enter file in which to save the key (/home/admin02/.ssh/id\_ed25519):
- Enter passphrase (empty for no passphrase):
- Enter same passphrase again:
- Your identification has been saved in /home/admin02/.ssh/id\_ed25519
- Your public key has been saved in /home/admin02/.ssh/id\_ed25519.pub
- The key fingerprint is:
- SHA256:Jp/xwGidHD2QuPZOzj8UrXpncQG9FapBHTTFxiiqmkI

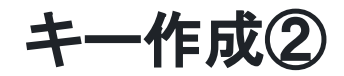

#### (つづき)

| The key's randomart image is: |
|-------------------------------|
| +[ED25519 256]+               |
| o=*o.                         |
| 00++.                         |
| +0.0.0                        |
| 0= ++ 0                       |
| .+.S + .                      |
| E . =o=o                      |
| . o=oo. o                     |
| . o = o o                     |
| . o.+                         |
| +[SHA256]+                    |

キー作成

公開鍵の確認

\$ cat ~/.ssh/id\_ed25519.pub

ssh-ed25519

AAAAC3NzaC1IZDI1NTE5AAAAIB8Fc7XfHFHLYIm+an8NYb7V12fSg3tVwqgXD

I/wsTKF handson@secure4d.co.jp

## この鍵をGITHUBへコピー&ペーストで登録します。

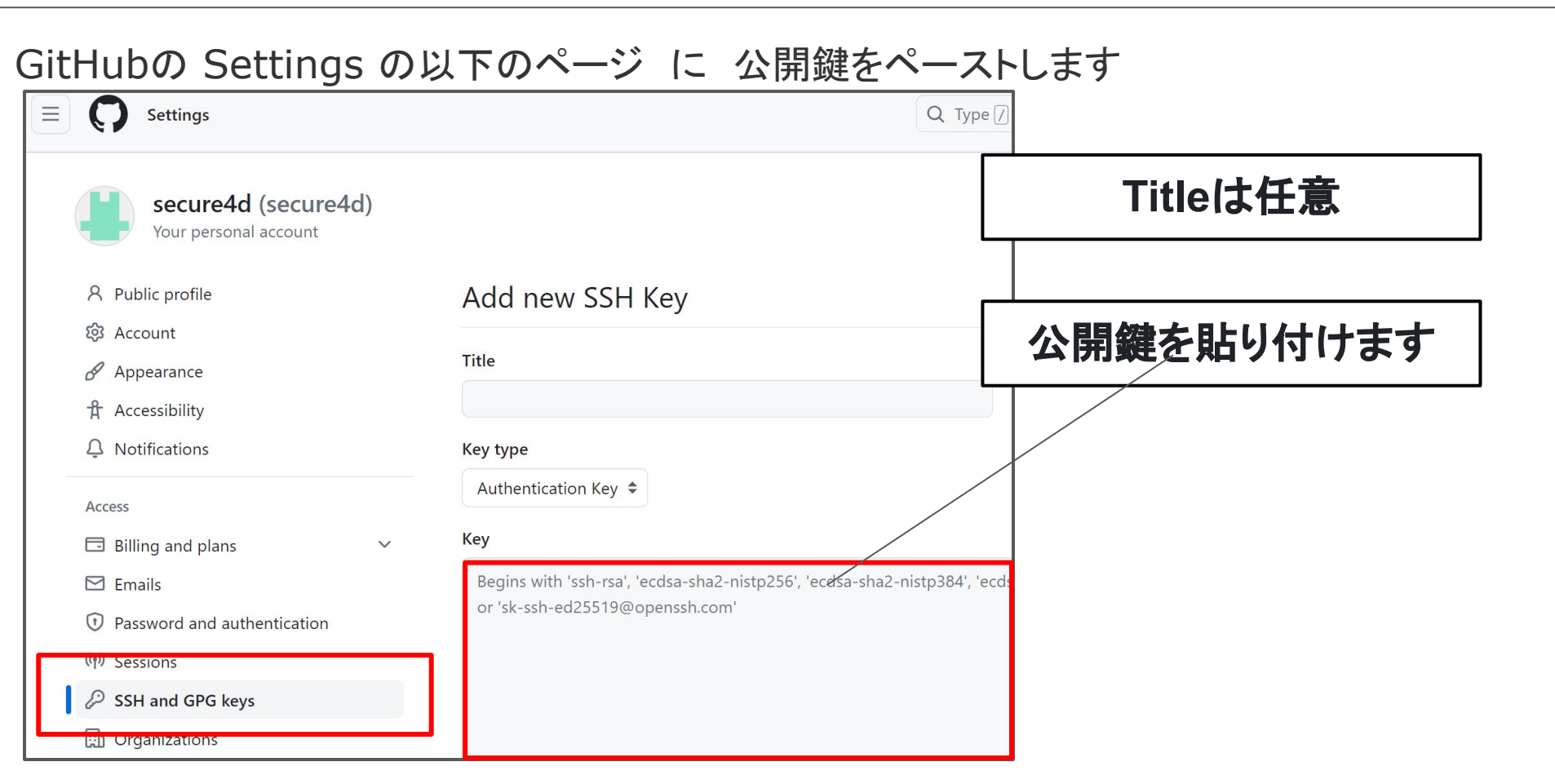

## リポジトリの作成&登録 (git bare ~ push)

①サーバにログインします

普段お使いのターミナルソフトをお使いください

次のページで 「git --bare」コマンドを使用します.

git --bareは、Gitリポジトリの一種で、作業ディレクトリ(working directory) を持たず、純粋なGitデータだけを保存している形式です。

通常のGitリポジトリには、作業ディレクトリが含まれ、プロジェクトの実際の ファイルやフォルダが保存されます。一方、git --bareリポジトリには作業 ディレクトリがありません。その代わり、バージョン管理されたファイルや歴史、 ブランチ、タグなどのGitのメタデータが格納されます。

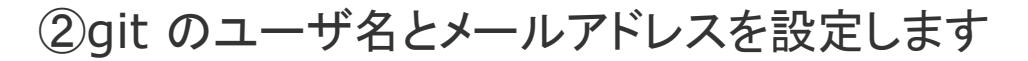

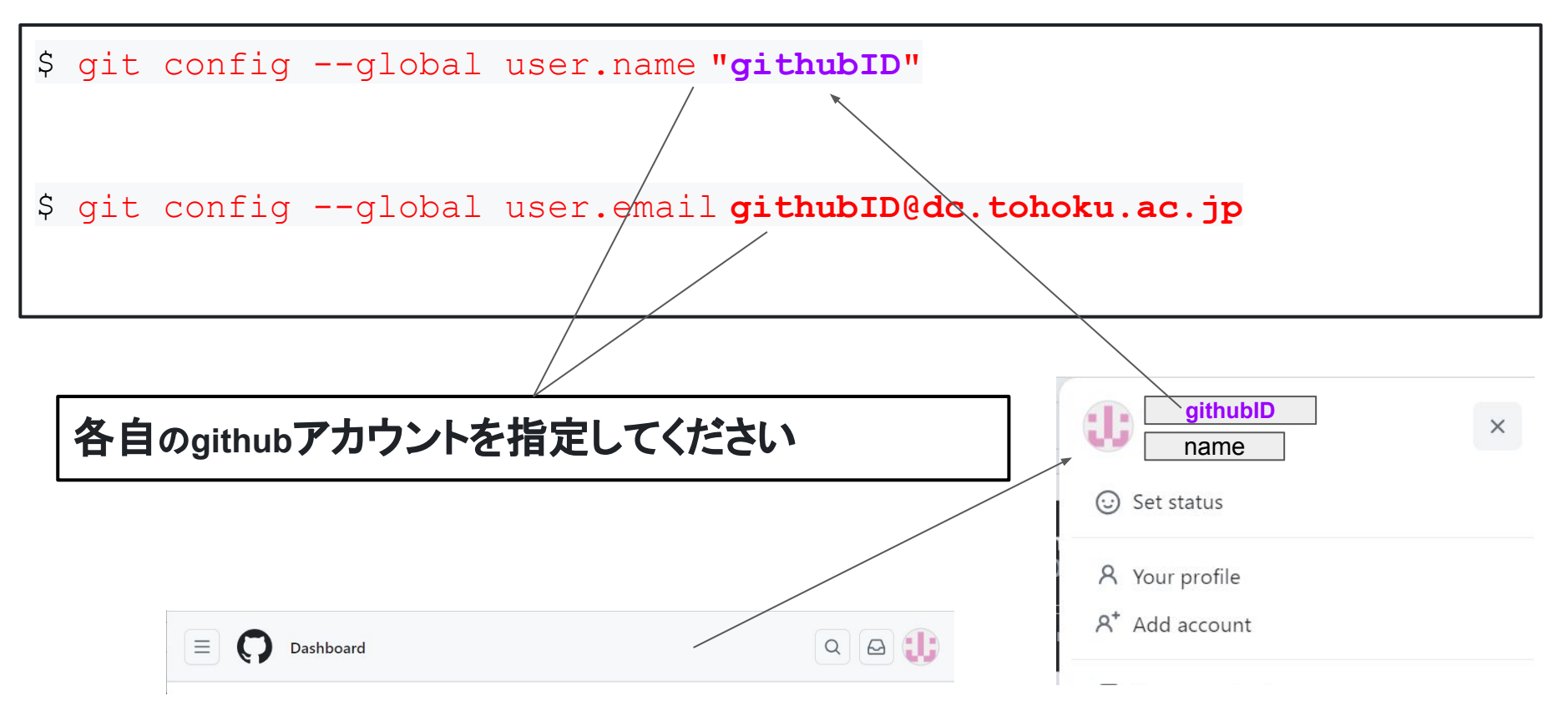

2. Fork repo to your own private one on github. CloneBare & Push

① リポジトリを Clone Bare し GitHubへ push します

最初に、bux-k8s-config-bare という名前で bux-k8s-config を Clone します

\$ git clone --bare https://github.com/secure4d/bux-k8s-config.git bux-k8s-config-bare

↑ 1行で入力します

2.Fork repo to your own private one on github. CloneBare & Push

② Cloneしたディレクトリへ移動 します

\$ cd ./bux-k8s-config-bare

③リモート登録します

\$ git remote add barestream-main <u>git@github.com</u>:githubID/bux-k8s-config.git

※ github のユーザIDです

各自のgithubアカウントを指定してください

【TIPS】 消したいとき・やり直したいとき

\$ git remote remove barestream-main <= 消したいとき・やり直したいとき

④プッシュします. yes/no/[fingerprint] と聞かれたら yes と入力

\$ git push -u barestream-main main

Are you sure you want to continue connecting (yes/no/[fingerprint])? yes

Enumerating objects: 1190, done. Counting objects: 100% (1190/1190), done. Delta compression using up to 2 threads Compressing objects: 100% (467/467), done. Writing objects: 100% (1190/1190), 422.36 KiB | 2.44 MiB/s, done. Total 1190 (delta 688), reused 1190 (delta 688), pack-reused 0 remote: Resolving deltas: 100% (688/688), done. To github.com:secure4d/bux-k8s-config.git \* [new branch] main -> main

Branch 'main' set up to track remote branch 'main' from 'barestream-main'.

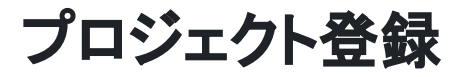

## ⑤リポジトリにフォルダやファイルが確認できます

| E C secure4d / bux-k8s-config Δ                           | Q Type 🕧 to                                                   | search        |
|-----------------------------------------------------------|---------------------------------------------------------------|---------------|
| <> Code 💿 Issues 11 Pull requests 🕑 Actions 🖽             | Projects 민 Security 🗠 Insights 🐯 Settings                     |               |
| bux-k8s-config Private                                    |                                                               | O Unwatch 1   |
| េះ main 👻 ាំ Branch 🛇 0 Tags                              | Q Go to file t Add file -                                     | <> Code 👻     |
| <b>github-actions[bot]</b> feat: update bsvb/bux-wallet-l | backend in bux-wallet-backend-dem 🚥 7f42ae0 · 5 days ago      | 🕚 170 Commits |
| github                                                    | feat(BUX-154): use bux-wallet-frontend from bsvb              | 5 months ago  |
| apps                                                      | feat: update bsvb/bux-wallet-backend in bux-wallet-backen     | 5 days ago    |
| devops                                                    | fix: additional line when generating ssh private key for argo | 3 months ago  |
| ocker                                                     | feat: custom dockerfile for bux-server                        | 7 months ago  |
| 🗋 .gitignore                                              | chore: gitignore for jetbrains                                | 9 months ago  |
| README.md                                                 | fix: data loss of postgres during restart of kubernetes       | 5 months ago  |

## 3.GITへ登録したリポジトリをサーバへ

3.GITへ登録したリポジトリをサーバへ

ーン

①<u>bux-k8s-config</u>を GitHub から サーバへ clone します

3.GITへ登録したリポジトリをサーバへ

各自のアカウント

②<u>bux-k8s-config</u>をサーバで clone します

- \$ git clone git@github.com:githubID/bux-k8s-config.git
- Cloning into 'bux-k8s-config'...
- remote: Enumerating objects: 1190, done.
  - $\frac{1}{100}$
- remote: Counting objects: 100% (1190/1190), done.
- remote: Compressing objects: 100% (467/467), done.
- remote: Total 1190 (delta 688), reused 1190 (delta 688), pack-reused 0
- Receiving objects: 100% (1190/1190), 422.36 KiB | 851.00 KiB/s, done.
- Resolving deltas: 100% (688/688), done.

# 4.セットアップ

4.セットアップ

Check(1

サーバのIPアドレスを確認しておきます. 130.34.131.XXX の部分がサーバのアドレスです.

\$ ip a

く中略>

2: ens160: <BROADCAST,MULTICAST,UP,LOWER\_UP> mtu 1500 qdisc mq state UP group default qlen 1000 link/ether 00:50:56:93:33:c0 brd ff:ff:ff:ff:ff altname enp3s0 inet <u>130.34.131.122</u>/24 brd 130.34.131.255 scope global ens160 valid\_lft forever preferred\_lft forever inet6 fe80::250:56ff:fe93:33c0/64 scope link valid\_lft forever preferred\_lft forever

4.セットアップ

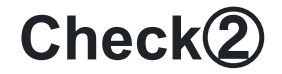

#### 念のため git にアクセスするアカウントを確認します。

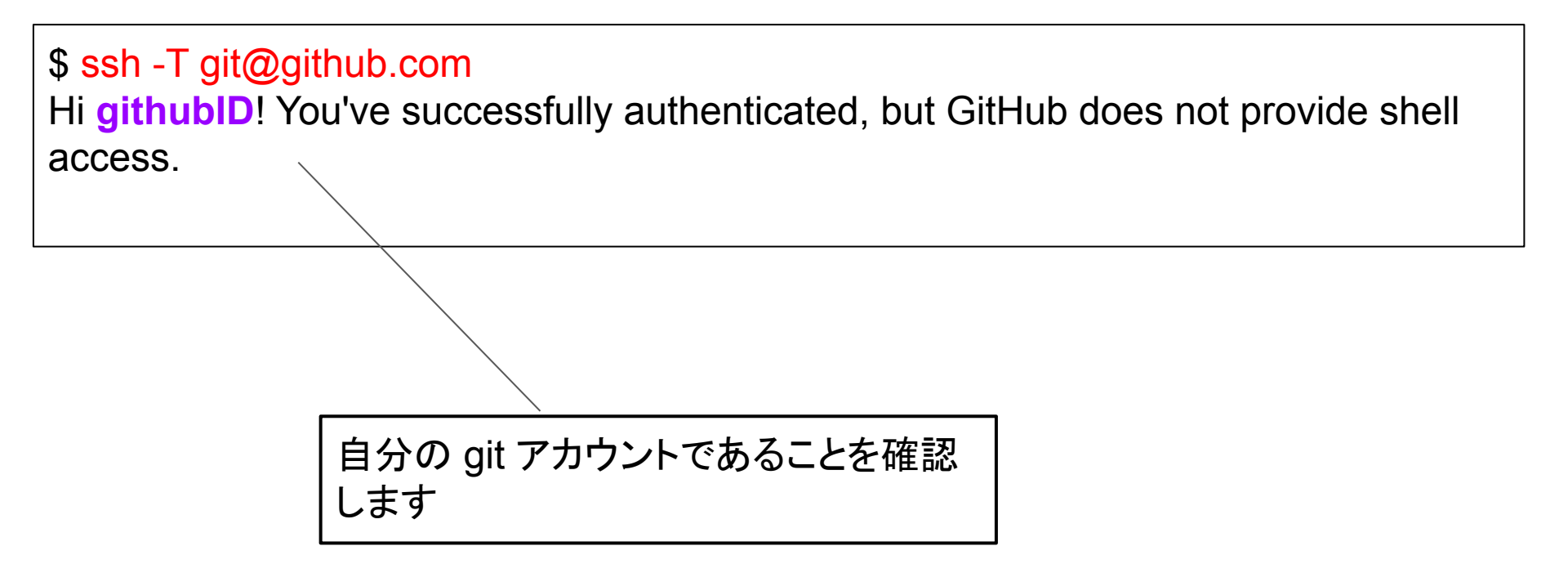

4.セットアップ

セットアップ

bux-k8s-configディレクトリへ移動

\$ cd bux-k8s-config

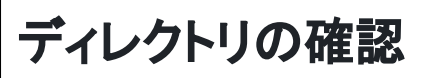

セットアップを実行

\$ sudo sh setup.sh <your-domain.tld> <your-host-ip>

<your-github-username>

例:

sudo sh setup.sh bsv02.dais.cds.tohoku.ac.jp 130.34.131.122 githubID

ドメイン、IP、アカウントの3か所は各自の値に読み替えて

1行で入力します(これら 特に 注意!!!)

4.セットアップ

セットアップ

(参考①-1)

- replace\_domain.sh: replace all occurences of DOMAIN\_NAME\_TLD
- with bsv02.dais.cds.tohoku.ac.jp, except file: replace domain.sh
- domain: bsv02.dais.cds.tohoku.ac.jp
- host ip: 130.34.131.122
- replace username.sh: replace all occurences of GITHUB USERNAME
- with secure4d, except file: replace\_github\_username.sh
- github username: secure4d
- パッケージリストを読み込んでいます... 完了
- 依存関係ツリーを作成しています... 完了
- 状態情報を読み取っています... 完了

4.セットアップ

セットアップ

(参考①-2)

- microk8s installed
- Generating public/private ed25519 key pair.
- /root/.ssh/bux\_github\_ssh\_key already exists.
- Overwrite (y/n)? y
- Your identification has been saved in
- /root/.ssh/bux github ssh key
- Your public key has been saved in
- /root/.ssh/bux\_github\_ssh\_key.pub
- The key fingerprint is:
- SHA256:S/eMbDLNyRPw/euqxAAOW+8LwJz5r4pS17/69ATFJ40 r

4.セットアップ

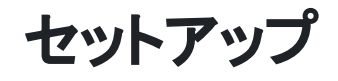

ACTION YOU MUST TAKE: Add the followi

of the bux-k8s-config repo:

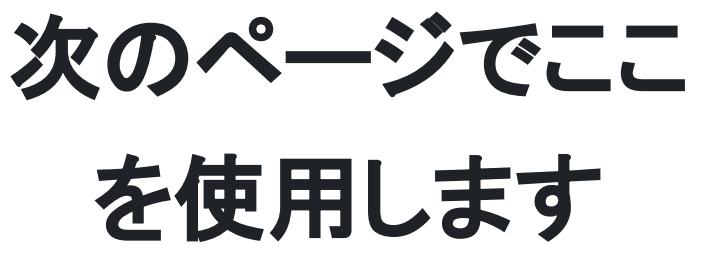

#### ssh-ed25519

AAAAC3NzaC11ZDI1NTE5AAAAIB/rMRb38wok7xTD6AuVFSuYWEOLDVL8LuvXf2KX

Hh/+ root@bc202403-02

4.セットアップ

セットアップ

#### 公開鍵をGitのSSH and GPG Kyes の Add new SSH key で追加します

|                                                                 |                                                                                                    | -          |
|-----------------------------------------------------------------|----------------------------------------------------------------------------------------------------|------------|
| E C Settings                                                    | Q. Type [/]                                                                                                   | setun shで生 |
| secure4d (secure4d)<br>Your personal account                    |                                                                                                    |            |
| A Public profile                                                | Add new SSH Key                                                                                               | 成された公開     |
| Account     Appearance                                          | Title                                                                                                    | 鍵を貼り付け     |
| 着 Accessibility<br>〇 Notifications                              | Key type                                                                                                    | 現在でスロットリー  |
| Access                                                          | Authentication Key 🗢                                                                                          | ます         |
| <ul> <li>Emails</li> <li>Rescuerd and authentication</li> </ul> | Begins with 'ssh-rsa', 'ecdsa-sha2-nistp256', 'ecdsa-sha2-nistp384', 'ecds<br>or 'sk-ssh-ed25519@openssh.com' |            |
| ্ণেশ Sessions                                                   |                                                                                                    |            |

Urganizations

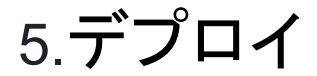

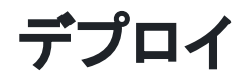

Git へ反映させます

\$ git add .

```
$ git commit -m 'Initial Commit'
```

```
$ git push
```

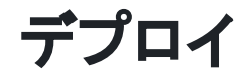

デプロイ

#### 以下のコマンドを実行します

\$ sudo sh deploy.sh

#### デプロイは多少時間がかかります

5.デプロイ

デプロイ

#### デプロイ

Installation complete, please navigate to https://cd.your-domain.tld which should become availble within the next 20 minutes.

Argo CD username: admin password: FNL2tCQMe5A9XHcq

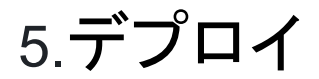

## ArgoCD

ArogoCD

### https://cd.bsv02.dais.cds.tohoku.ac.jp/

| <b>(</b>  | Applications     |         |                |                                         |              |                                 |              |              |                                           |     |              | APPLICATI                             | IONS TILES |
|-----------|------------------|---------|----------------|-----------------------------------------|--------------|---------------------------------|--------------|--------------|-------------------------------------------|-----|--------------|---------------------------------------|------------|
| /2.3.4+ε  | + NEW APP        | IC APPS | C REFRESH APPS | Q Search applications                   |              | r                               |              |              |                                           |     |              |                                       | Log out    |
|           | <b>T</b> FILTERS |         |                |                                         |              |                                 | hs           | v020         | の部分は各自                                    | 論   | み恭           | えてください                                |            |
| $\otimes$ | FAVORITES ONLY   |         |                |                                         |              |                                 | 80           |              |                                           |     |              |                                       |            |
| <i>-{</i> |                  |         | bux-ce         | onsole 🔶 📩                              | bux-se       | erver                           | 2 🖈          | bux-wa       | allet-backend                             | *   | bux-wa       | allet-frontend                        | *          |
| -0-       | SYNC STATUS      | -       | Project:       | default                                 | Project:     | default                         |              | Project:     | default                                   |     | Project:     | default                               |            |
|           | Unknown          | 7       | Labels:        | argocd.argoproj.io/instance=bux-console | Labels:      |                                 |              | Labels:      | argocd.argoproj.io/instance=bux-wallet-ba | ick | Labels:      | argocd.argoproj.io/instance=bux-walle | et-front   |
| 91        |                  |         | Status:        | 💙 Healthy 🔾 Unknown 😒 Sync failed       | Status:      | Vealthy Synced                  |              | Status:      | 💙 Healthy 🔿 Unknown 😒 Sync failed         |     | Status:      | 🎔 Healthy 🔿 Unknown 😳 Sync failed     |            |
|           | Synced           | 1       | Repository:    | git@github.com:GITHUB_USERNAME/bux-k8   | Repository:  | git@github.com:secure4d/bux-k8  | s-config.git | Repository:  | git@github.com:GITHUB_USERNAME/bux        | -k8 | Repository:  | git@github.com:GITHUB_USERNAME/I      | bux-k8     |
| <b>1</b>  | OutOfSync        | 0       | Target Rev     | HEAD                                    | Target Rev   | HEAD                            |              | Target Rev   | HEAD                                      |     | Target Rev   | HEAD                                  |            |
|           |                  |         | Path:          | apps/bux-console                        | Path:        | apps/bux-server/bux/developme   | nt           | Path:        | apps/bux-wallet/backend                   |     | Path:        | apps/bux-wallet/frontend              |            |
|           |                  |         | Destination:   | in-cluster                              | Destination: | in-cluster                      |              | Destination: | in-cluster                                |     | Destination: | in-cluster                            |            |
|           | HEALTH STATUS    | -       | Namespa        | default                                 | Namespa      | default                         |              | Namespa      | detault                                   |     | Namespa      | default                               |            |
|           | 🗌 🔞 Unknown      | 0       | SYNC           | C REFRESH S DELETE                      | SYNC         | C REFRESH C DELETE              |              | SYNC         | C'REFRESH & DELETE                        |     | SYNC 3       | C REFRESH & DELETE                    |            |
|           | Progressing      | 0       |                |                                         |              |                                 |              |              |                                           |     |              |                                       |            |
|           | Suspended        | 0       | 1              |                                         | 1            |                                 |              |              |                                           |     |              |                                       |            |
|           |                  |         | ostgi 🚯        | res 🔶                                   | 🚯 postgi     | res-bux-wallet-demo             | *            | 🚯 pulse      |                                           | *   | 🔹 redis      |                                       | *          |
|           | Healthy          | 8       | Project:       | default                                 | Project:     | default                         |              | Project:     | default                                   |     | Project:     | default                               |            |
|           | 🔲 💔 Degraded     | 0       | Labels:        | argocd.argoproj.io/instance=postgres    | Labels:      | argocd.argoproj.io/instance=pos | gres-bux-w   | Labels:      | argocd.argoproj.io/instance=pulse         |     | Labels:      | argocd.argoproj.io/instance=redis     |            |
|           | Missing          | 0       | Status:        | Healthy O Unknown                       | Status:      | Healthy O Unknown               |              | Status:      | 🖤 Healthy 🔿 Unknown 🔇 Sync failed         |     | Status:      | Healthy O Unknown                     |            |
|           | i wissing        | 0       | Repository:    | git@github.com:GITHUB_USERNAME/bux-k8   | Repository:  | git@github.com:GITHUB_USERN/    | AME/bux-k8   | Repository:  | git@github.com:GITHUB_USERNAME/bux        | -k8 | Repository:  | git@github.com:GITHUB_USERNAME/I      | bux-k8     |
|           |                  |         | Target Rev     | HEAD                                    | Target Rev   | HEAD                            |              | Target Rev   | HEAD                                      |     | Target Rev   | HEAD                                  |            |
|           | LABELS           |         | Path:          | apps/bux-server/postgres                | Path:        | apps/bux-wallet/postgres        |              | Path:        | apps/pulse                                |     | Path:        | apps/bux-server/redis                 |            |
|           |                  |         | Destination:   | in-cluster                              | Destination: | in-cluster                      |              | Destination: | in-cluster                                |     | Destination: | in-cluster                            |            |
|           | LABELS           |         | Namespa        | detault                                 | Namespa      | detault                         |              | Namespa      | αεταυπ                                    |     | Namespa      | derauit                               |            |
|           |                  |         | 2 SYNC         | C'REFRESH O DELETE                      | SYNC         | C'REFRESH ODELETE               |              | 2 SYNC       | C'REFRESH & DELETE                        |     | 2 SYNC       | C'REFRESH S DELETE                    |            |
|           | PROJECTS         | •       |                |                                         | L.           |                                 |              |              |                                           |     |              |                                       |            |

Wallet

#### Bux Wallet

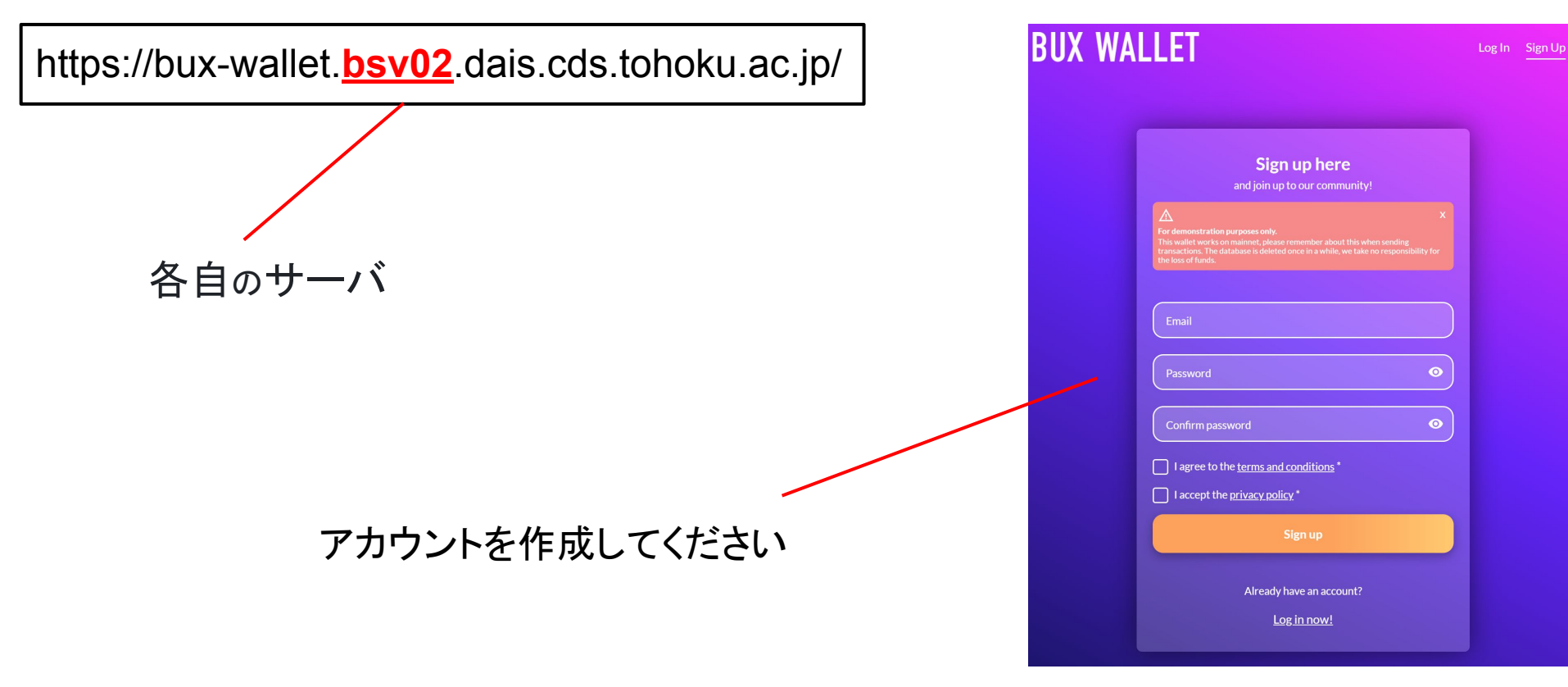

## Wallet

### Bux Wallet

https://bux-wallet.bsv02.dais.cds.tohoku.ac.jp/

各自のサーバ

メモ帳などにコピーします

stereo monster mystery inherit price egg usual permit roast verb disorder crazy until report rigid

#### Thank you for registration! There are only three steps to start using your wallet: Store your mnemonic (1)This step is the most important! We won't display your mnemonic never again. You will need these words if you forgot wallet's password. It's the only way to recover access to your account. We recommend store your mnemonic in physical form. On the paper for example. Please, remember to store secure words in safe place. Mnemonic: helmet surge foam young render light inside airport speed Ē pass only ivory torch hospital response **Remember your Paymail** 2 Paymail will be useful in creating blockchain transactions. Do it faster and more safe. No worries! After login you will have access to your unique paymail. Pavmail: Ē vsato@bsv02.dais.cds.tohoku.ac.ip Log in to your wallet! (3)Great! You are ready to start using your wallet! click below and go to the log in page: Log in now!

## Wallet

#### Bux Walletの画面

| ransactions history              |                  |        |           | <b></b>              | Your total balance<br>ysato@bsv02.dais.cds.tohoku.ac.jp |
|----------------------------------|------------------|--------|-----------|----------------------|---------------------------------------------------------|
| Sender/receiver                  | Amount           | Status | Direction | Date                 | 0.0000002 BSV                                           |
| from:<br><u>ysato@buxbit.net</u> | + 0.00000002 BSV |        | *         | 10.01.2024, 16:16:57 | 2 sat.                                                  |
|                                  |                  |        |           |                      | 0.00000185813333333333337 USD                           |
|                                  |                  |        |           |                      |                                                         |
|                                  |                  |        |           |                      | Send money                                              |
|                                  |                  |        |           |                      | Paymail (oyamplo@bcy02 dais eds toboly)                 |
|                                  |                  |        |           |                      |                                                         |
|                                  |                  |        |           |                      | Amount (sat)                                            |
|                                  |                  |        |           |                      | B5V: 0.00000000                                         |
|                                  |                  |        |           |                      |                                                         |

5.ワレット&サーバ画面

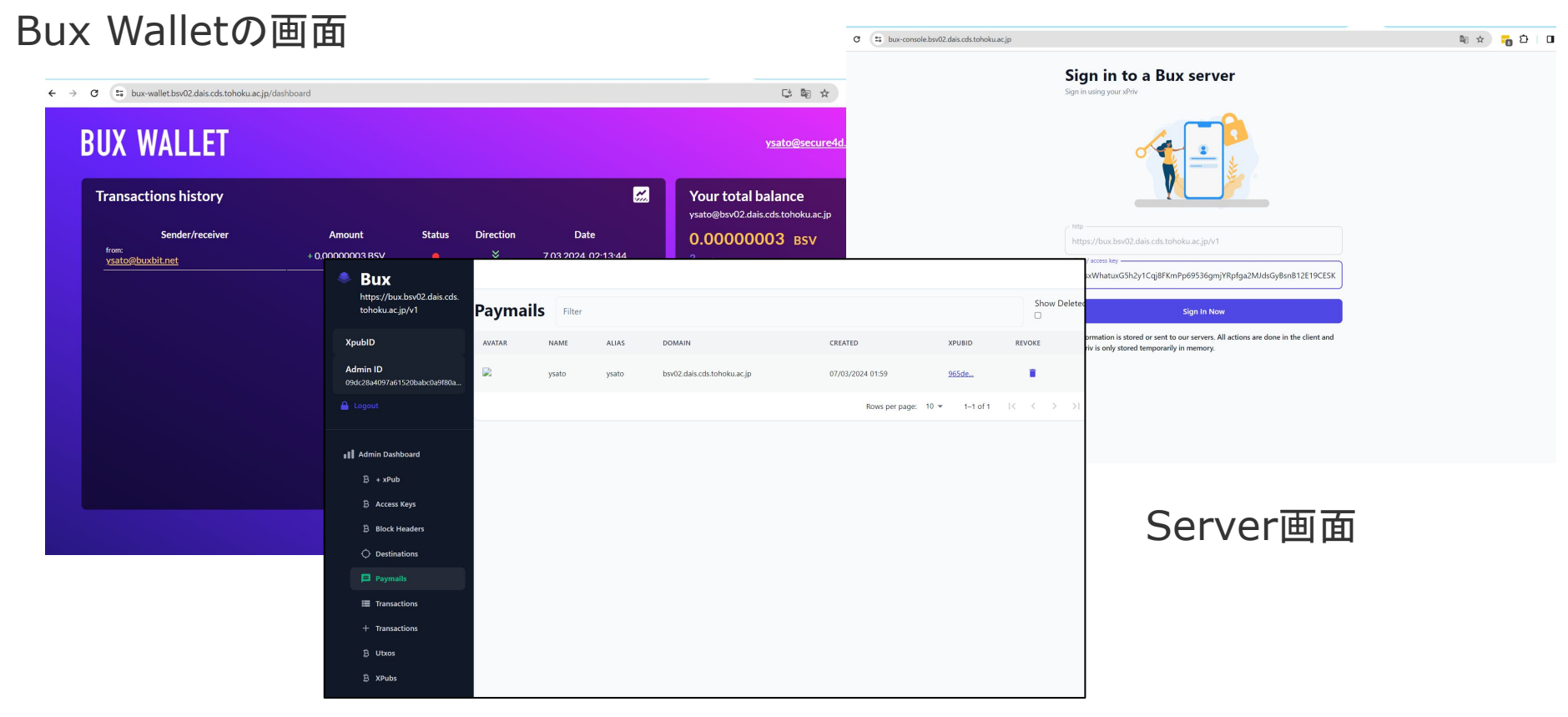

bux-k8s-config/apps/bux-wallet/backend/environment.yml

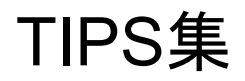

## Appendix: TIPS

1

## Modify DOMAIN\_NAME\_TLD**が正しくないケース**

\$ sh replace\_domain.sh bsv02.dais.cds.tohoku.ac.jp replace\_domain.sh: replace all occurences of DOMAIN\_NAME\_TLD with bsv02.dais.cds.tohoku.ac.jp, except file: replace\_domain.sh

\$ git add .
\$ git commit -m "modify import\_block\_headers and domains"
\$ git push

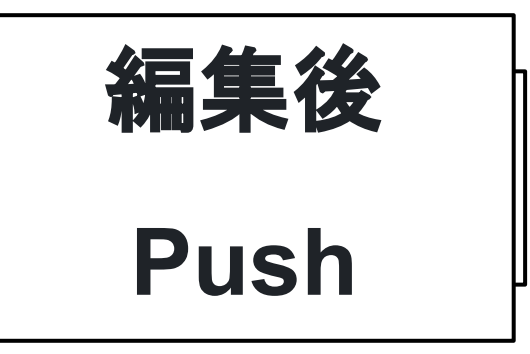

2

Unable to deploy revision: rpc errorが発生した場合 (github の アカウント間違い)

Unable to deploy revision: rpc error: code = Unknown desc = error creating SSH agent: "SSH agent requested but SSH\_AUTH\_SOCK not-specified"

| github の アカウント設定を正しく設定                                                                | 編集後 Push          |
|---------------------------------------------------------------------------------------|-------------------|
| \$ sh replace_github_username.sh secure4d                                             | sudo sh deploy.sh |
| <pre>\$ git add . \$ git commit -m "modify replace_github_username" \$ git push</pre> |                   |

## Appendix: TIPS

## Modify DOMAIN\_NAME\_TLD**が正しくないケース**

### Bux Wallet

https://bux-wallet.bsv02.dais.cds.tohoku.ac.jp/

stereo monster mystery inherit price egg usual permit roast verb disorder crazy until report rigid

ysato@DOMAIN\_NAME\_TLD

ysato@bsv02.dais.cds.tohoku.ac.jp

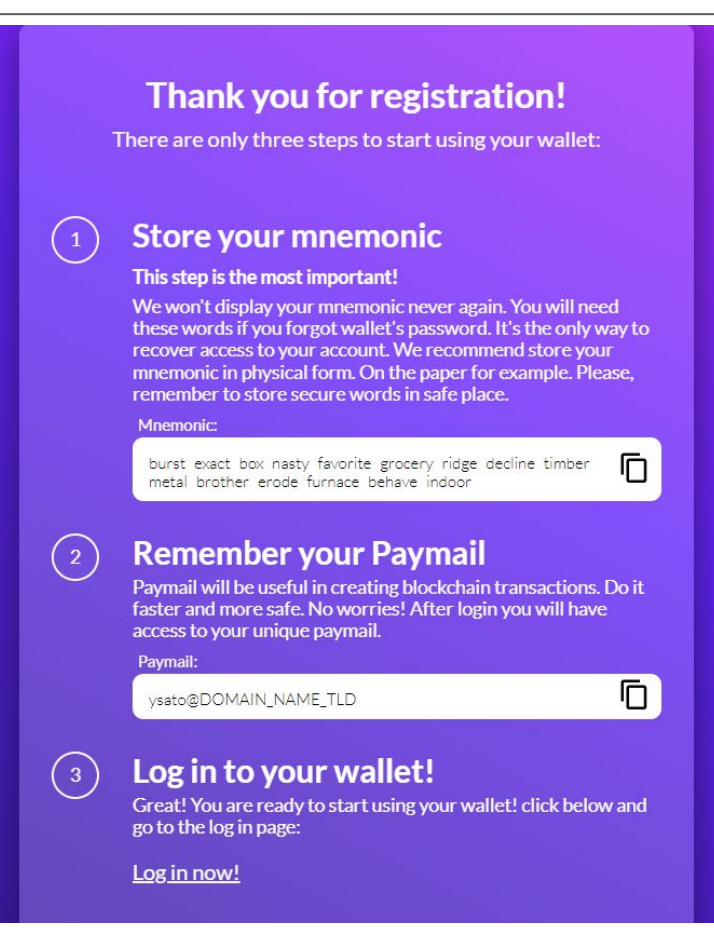

Appendix: TIPS

Modify DOMAIN\_NAME\_TLD**が正しくないケース** 

BSV: 0.00000000

## Domain Name is not updated.

| DOMAIN_NAME_TLD"                                      | <u>ysato@secure4d.co.jp</u>                        |  |
|-------------------------------------------------------|----------------------------------------------------|--|
| BUX WALLET                                            |                                                    |  |
| Transactions history<br>Sender/receiver Amount Status | Vour total balance<br>ysato@DOMAIN_NAME_TLD<br>BSV |  |
|                                                       | O Sat.<br>O USD<br>(Amount (sat)                   |  |

Error while creating new accessKey

- 2024-01-10T00:27:24.331924505+09:00 stdout F application=bux-wallet-backend ecs.version=1.6.0 service=http-server
- 2024-01-10T00:27:25.05398477+09:00 stdout F 2024-01-09 15:27:25.053 ERR Error while creating new accessKey: Post "http://bux-server:3003/v1/access-key":
- dial tcp 10.152.183.18:3003: connect: connection refused application=bux-wallet-backend ecs.version=1.6.0 service=bux-client
- 2024-01-10T00:27:25.053995823+09:00 stdout F 2024-01-09 15:27:25.053 ERR Error while creating access key: Post "http://bux-server:3003/v1/access-key": di

#### BuxServer: missing: broadcasting miners

2024/01/09 15:34:13 go-logger: internal logging

2024/01/09 15:34:13 type="info" file="config/load.go" method="config.Load" line="79" message="development configuration env file processed in dir /"

3

2

2024/01/09 15:34:14 type="error" file="chainstate/client.go" method="chainstate.(\*Client).ValidateMiners.func1" line="223" message="No FeeQuote response from miner GorillaPool. Reason: failed to unmarshal mapi error response: invalid character 'e' looking for beginning of value"

2024/01/09 15:34:15 type="error" file="chainstate/client.go" method="chainstate.(\*Client).ValidateMiners.func1" line="223" message="No FeeQuote response from miner Taal. Reason: failed to unmarshal mapi error response: invalid character 'N' looking for beginning of value"

2024/01/09 15:34:15 server/main.go:main.main:38 fatal error loading service: BuxServer: missing: broadcasting miners

Appendix: TIPS

全て消去して始めから作業する場合

sudo snap remove microk8s --purge

cd ~

rm -rf bux-k8s-config

#### Thank you for registration!

There are only three steps to start using your wallet:

#### Store your mnemonic

#### This step is the most important!

We won't display your mnemonic never again. You will need these words if you forgot wallet's password. It's the only way to recover access to your account. We recommend store your mnemonic in physical form. On the paper for example. Please, remember to store secure words in safe place.

Ē

#### Mnemonic:

helmet surge foam young render light inside airport speed pass only ivory torch hospital response

#### **Remember your Paymail**

Paymail will be useful in creating blockchain transactions. Do it faster and more safe. No worries! After login you will have access to your unique paymail.

Paymail:

2)

ysato@bsv02.dais.cds.tohoku.ac.jp

#### Log in to your wallet!

Great! You are ready to start using your wallet! click below and go to the log in page:

Log in now!